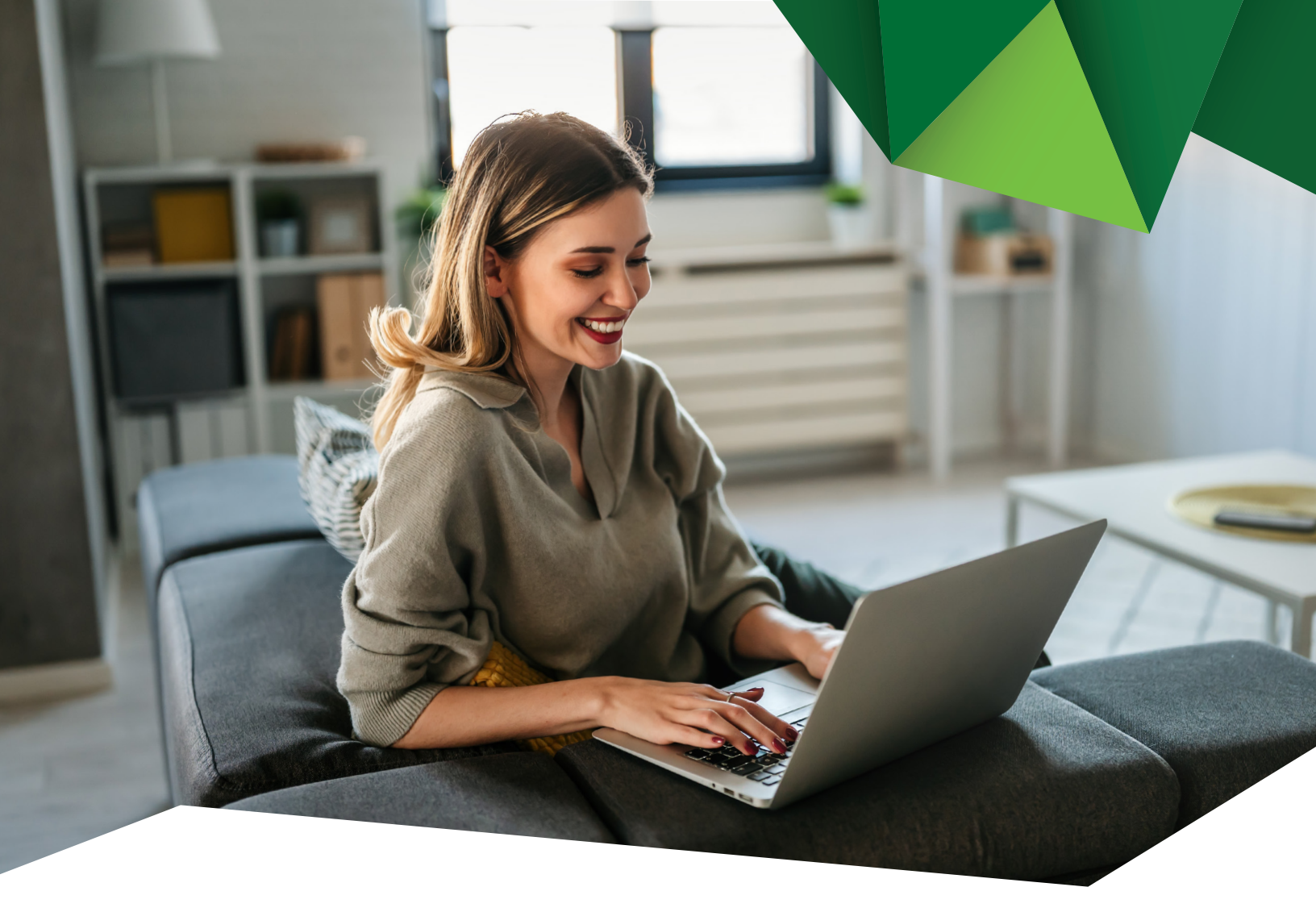

Guía de Usuario

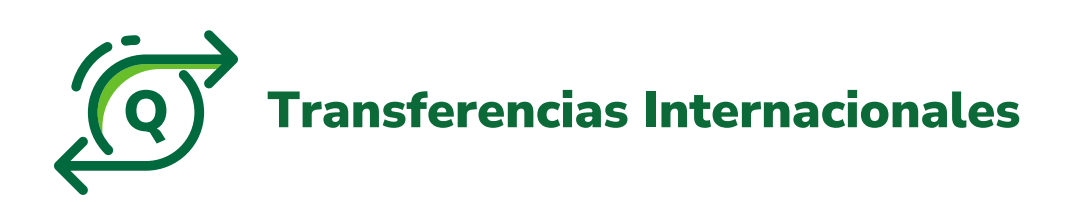

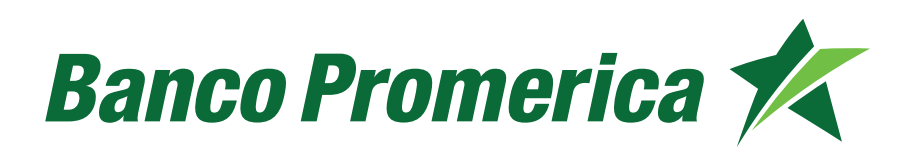

## **1.** Procedimiento Transferencia Internacionales

**1.1** Al ingresar a Banca Electrónica dentro de las opciones visualizadas en la pantalla principal deberá seleccionar las siguientes:

- 1. Transacciones
- 2. Transferencias Internacionales
- 3. Realizar Transferencia Internacional

|                                                                              |                                   | BANCO PROMERICA                            | DE GUATEMALA / Juridi 🛩 🄅 |
|------------------------------------------------------------------------------|-----------------------------------|--------------------------------------------|---------------------------|
| Mis Productos Pagos <b>1.</b>                                                | Transacciones                     | Otras Operaciones                          | Configuración             |
|                                                                              | Transferencias 🕨                  |                                            |                           |
| Ubicación Actual » Transacciones » Transferencias » Transferencias a C<br>2. | Transferencias<br>Internacionales | 3. Realizar Transferencia<br>Internacional | PROMERICA DE GUATEM,      |
| Transferencias ACH Guatemala 🛛 🗳                                             | Planillas / Proveedores 🕨         | Realizar Transferencia                     |                           |
|                                                                              | Autorización                      | Internacional Multiple                     |                           |
|                                                                              | Description                       | historico internacionates                  |                           |
|                                                                              | Preingresados                     |                                            |                           |
| Intervalo de f                                                               | Transacciones<br>Preingresadas    | a                                          |                           |
|                                                                              | -TODOS-                           | ~                                          |                           |

**1.2** En esta opción es posible registrar una transferencia ahora o bien programada:

| TIPO DE OPERACIÓN         |            |                           |
|---------------------------|------------|---------------------------|
|                           |            |                           |
|                           | Operación: | Registrar Ahora 🗸 🗸 🗸     |
| INFORMACIÓN DEL ORDENANTE |            | Registrar Ahora           |
|                           |            | Registrar como Programada |
|                           |            |                           |

**1.3** En caso de elegir registrar una transferencia programada, se debe ingresar la fecha y hora.

| TIPO DE OPERACIÓN                                                                                                    |                                                                                                    |
|----------------------------------------------------------------------------------------------------|----------------------------------------------------------------------------------------------------|
| Operación:                                                                                                    | Registrar como Programada 🗸                                                                                                    |
| Día:                                                                                                    | 10/10/2024                                                                                                    |
| Hora:                                                                                                    | 4:00 PM ~                                                                                                    |
| *La transacción quedará en transacciones pre-ingr<br>pueda ejecutarse en la fecha y hora establecida. Er<br>automáticamente. | esadas, es necesario que se realice el proceso de aprobación para que la transacción<br>n caso de no aprobarse en la fecha de programación la transacción será cancelada |

**1.4** En la opción Datos Beneficiario se desplegarán los Beneficiarios aprobados seleccionar al que desee realizar transferencia.

| Mis Productos                  | Pagos                                                 | Transaccione               | otras Ope                                | raciones                          | Configuración                                              |
|--------------------------------|-------------------------------------------------------|----------------------------|------------------------------------------|-----------------------------------|------------------------------------------------------------|
| Ana Troubletos                 | , ages                                                | manascerome                | DANICO DDOA                              | AEDICA DE CUIA                    |                                                            |
|                                |                                                       |                            | BANCO PROP                               | MERICA DE GUA                     | EMALA / JURI                                               |
| ión Actual » Transacciones » 1 | fransferencias Internacionales =                      | Realizar Transferencia Int | Transference                             | ia a Banco Inter                  | nacional                                                   |
|                                |                                                       |                            | mansferen                                | a a banco mee                     | nacionat                                                   |
| DE OBERACIÓN                   |                                                       |                            |                                          |                                   |                                                            |
| DEOPERACIÓN                    |                                                       |                            |                                          |                                   |                                                            |
|                                | Openadidat                                            | Persistrar Abora           |                                          |                                   |                                                            |
|                                | Operación:                                            | Registrar Anora            | •                                        |                                   |                                                            |
| MACION DEL ORDENAN             |                                                       |                            |                                          |                                   |                                                            |
|                                | Titular                                               | BANCO PROMERICA            | SAI                                      |                                   | ×                                                          |
|                                | Cuenta Origen:                                        | BARCO PROMERICA,           | 2.0.1                                    |                                   |                                                            |
|                                | Moneda a Debitar:                                     | OUETZALES                  |                                          |                                   | •                                                          |
|                                | Número Contrato:                                      | doring the states          | 7                                        |                                   |                                                            |
|                                | Tipo de Cambio:                                       | 7.89                       |                                          |                                   |                                                            |
|                                | Monto a Debitar:                                      |                            |                                          |                                   |                                                            |
| S BENEFICIARIO                 |                                                       |                            |                                          |                                   |                                                            |
|                                |                                                       |                            |                                          |                                   |                                                            |
|                                | Beneficiario                                          |                            | Ŧ                                        | Agregar Eliminar                  |                                                            |
|                                | Número de Cuenta                                      | CUENTA                     | BENEFICIARIO                             | ALIAS                             | PAÍS                                                       |
|                                |                                                       |                            | Viajes Irland                            |                                   |                                                            |
|                                | Nombre del Beneficiario                               | UNI                        |                                          |                                   | ESPANA                                                     |
|                                | Nombre del Beneficiario<br>Dirección del Beneficiario | 12:                        | pre ma prueba                            | prueba                            | ARGENTINA                                                  |
|                                | Nombre del Beneficiario<br>Dirección del Beneficiario | 12:<br>12:                 | prueba<br>prueba                         | prueba<br>prueba                  | ARGENTINA<br>ESTADOS UNIDO                                 |
|                                | Nombre del Beneficiario<br>Dirección del Beneficiario | 12:<br>12:<br>fsc          | prueba<br>prueba<br>fdsfsafsdg           | prueba<br>prueba                  | ESPANA<br>ARGENTINA<br>ESTADOS UNIDO<br>BAHAMAS            |
| D INTERMEDIARIO (OPC           | Nombre del Beneficiario<br>Dirección del Beneficiario | 12:<br>12:<br>fsd<br>334   | pruba<br>prueba<br>fdsfsafsdg<br>carvagu | prueba<br>prueba<br>prueba cuenta | ESPANA<br>ARGENTINA<br>ESTADOS UNIDO<br>BAHAMAS<br>ECUADOR |

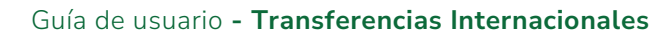

**1.5** El formulario se llenará con los datos registrados, con 3 nuevos campos por llenar:

- **1.** Número Contrato: dejar en blanco para manejar tasa de banca en línea o bien ingresar contrato proporcionado por su ejecutivo de cuenta o el área de divisas.
- 2. Monto a Enviar: indicar monto a transferir.
- **3.** Motivo de la Transferencia: descripción del motivo de la transferencia y si tuviera instrucciones especiales.

Continuar pulsando "Siguiente".

| Operación:                    | Registrar Abora                                                                                                |
|-------------------------------|----------------------------------------------------------------------------------------------------|
| CIÓN DEL ORDENANTE            |                                                                                                    |
| Titular:                      | BANCO PROMERICA DE GUATEMALA, S.A.                                                                             |
| Cuenta Origen:                | × 1                                                                                                    |
| Moneda a Debitar:             | QUETZALEB                                                                                                    |
| 1 Número Contrato:            |                                                                                                    |
| Tipo de Cambio:               | 7.84                                                                                                    |
| Monto a Debitar:              |                                                                                                    |
| ENEFICIARIO                   |                                                                                                    |
| Beneficiario                  | prueba inter - prueba turcico internacional - DOLARES ST Agregar Eliminar                                      |
| Numero de Cuenta              | 12                                                                                                    |
| Nombre del Beneficiario       | prueba inter                                                                                                   |
| Dirección del Beneficiario    | 123                                                                                                    |
|                               |                                                                                                    |
|                               | 1.                                                                                                    |
| ITERMEDIARIO (OPCIONAL)       | Alan and a second second second second second second second second second second second second second second s |
| Banco intermediario           |                                                                                                    |
| Código de Banco Intermediario |                                                                                                    |
| ENEFICIARIO                   |                                                                                                    |
|                               |                                                                                                    |
| banco benenciano              | prueba banco internacional                                                                                     |
| Codigo de Banco Benenciano    | SWIFT V                                                                                                    |
| Pais                          | ESTADOS UNIDOS 🗸                                                                                               |
| Estado                        | CALIFORNIA V                                                                                                   |
| Cludad Banco Beneficiario     | california                                                                                                    |
| Direction                     | 345 /                                                                                                    |
|                               |                                                                                                    |
|                               | 1                                                                                                    |
| CIÓN DE LA TRANSFERENCIA      |                                                                                                    |
| 2                             | 0.00 Error el valor no puede ser menor o lousi a cero.                                                         |
| Moneda                        | DÓLARES S                                                                                                    |
| Correo Electronico            | orueha@orueha.com.ot                                                                                           |
| 3 Motivo de la Transferencia  |                                                                                                    |
| Instrucciones Especiales      |                                                                                                    |
|                               |                                                                                                    |
|                               |                                                                                                    |

- 1.6 Aprobación de Transferencia
- a) Seleccionar las siguientes opciones:
  - 1. Transacciones
  - 2. Transacciones Preingresadas

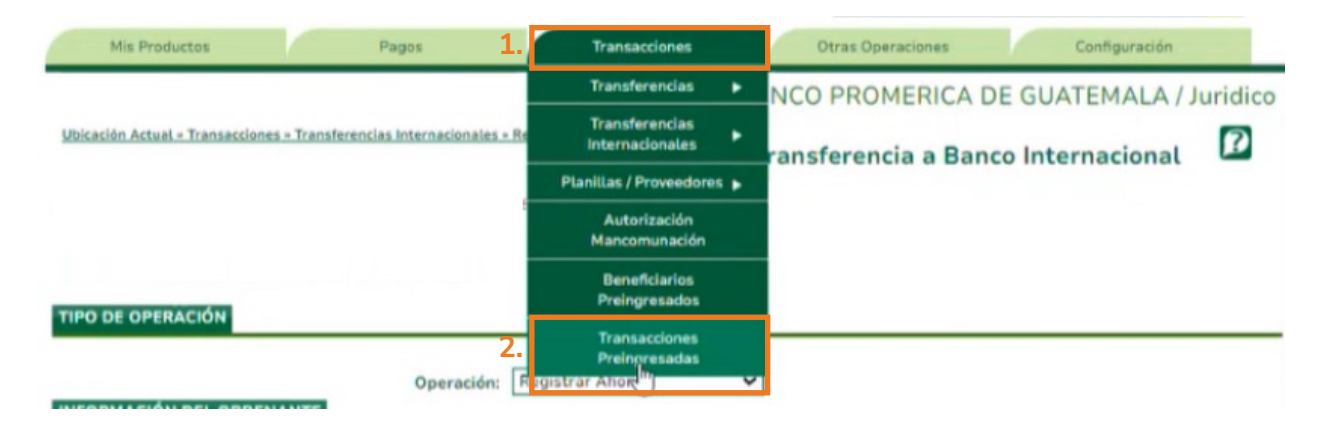

**b)** El sistema le desplegará el listado de las Transacciones Preingresadas, para buscar en la opción de Categoría Seleccionar **"Transferencia".** 

**c)** Continuar pulsando en Consultar, Seleccionar el registro y pulsar **"Aplicar".** 

| ansaccio                               | nes Prein                                                                                                    | Transacciones Preinq<br>gresadas                            | resadas<br>P |                                                                            | BANCO                                                                          | PROMERICA DE GUA                                                                                                    | ATEMALA / J                                   | luri |
|----------------------------------------|----------------------------------------------------------------------------------------------------|-------------------------------------------------------------|--------------|----------------------------------------------------------------------------|--------------------------------------------------------------------------------|----------------------------------------------------------------------------------------------------|-----------------------------------------------|------|
|                                        | Categoría: T                                                                                                    | ransferencia                                                |              |                                                                            |                                                                                | ~                                                                                                    |                                               | -    |
| Sub                                    | Categoría:                                                                                                    | odos                                                        |              |                                                                            |                                                                                | ~                                                                                                    |                                               |      |
|                                        | Estado:                                                                                                    | ngresada                                                    |              |                                                                            |                                                                                | ~                                                                                                    |                                               |      |
| Tipo                                   | del Origen:                                                                                                    | odos                                                        |              |                                                                            |                                                                                | ~                                                                                                    |                                               |      |
| Tipo d                                 | lel Destino:                                                                                                    | odos                                                        |              |                                                                            |                                                                                | *                                                                                                    |                                               |      |
| Rango                                  | de Fechas:                                                                                                    |                                                             |              |                                                                            |                                                                                |                                                                                                    |                                               |      |
| Consultar                              | In and the second second secon | iciat: 28/8/2                                               | 1024 ¥ Fi    | nal:                                                                       | 4/9/2024                                                                       | ×                                                                                                    |                                               |      |
| Consultar                              | Categoría                                                                                                    | SubCategoría                                                | 024 Y Fi     | Fecha                                                                      | 4/9/2024                                                                       | Titular Origan                                                                                                    | Cuenta Origen                                 | 1    |
| Consultar<br>nsacciones<br>msecutivo C | Categoría<br>Transferencia                                                                                                    | SubCategoría                                                | Usuario      | Fecha<br>3/9/2024 09:1/                                                    | Descripción                                                                    | Titular Origen<br>BANCO PROMERICA, S.A. PRUE                                                                                                    | Cuenta Origen                                 |      |
| Consultar<br>nsacciones<br>onsecutivo  | Categoría<br>Transferencia<br>Transferencia                                                                                                    | icial: 28/8/2<br>SubCategoría<br>Simple<br>Simple           | Usuario      | Fecha<br>3/0/2024 00:1/<br>29/8/2024 01:                                   | Descripción<br>tulinado<br>prueba                                              | Titular Origen<br>BANCO PROMERICA, S.A. PRUE<br>BANCO PROMERICA, S.A. PRUE                                                                            | Cuenta Origen<br>1233<br>1233                 |      |
| Consultar<br>nsacciones<br>onsecutivo  | Categoría<br>Transferencia<br>Transferencia                                                                                                    | icial: 28/8/2<br>SubCategoría<br>Simple<br>Grupal           | 024 ♥ Fi     | Fecha<br>3/0/2024 09:1/<br>29/8/2024 01:<br>29/8/2024 01:                  | A/9/2024<br>Descripción<br>te <sup>lm</sup> ido<br>prueba<br>Pago de Planillas | Titular Origen<br>BANCO PROMERICA, S.A. PRUE<br>BANCO PROMERICA, S.A. PRUE<br>BANCO PROMERICA, S.A. PRUE                                              | Cuenta Origen<br>1233<br>1233<br>1233         |      |
| Consultar<br>Insacciones               | Categoría<br>Transferencia<br>Transferencia<br>Transferencia                                                                                                    | icial: 28/8/2<br>SubCategoría<br>Simple<br>Grupal<br>Simple | 024 ♥ Fi     | Fecha<br>3/0/2024 09:1/<br>29/8/2024 01:<br>29/8/2024 01:<br>29/8/2024 01: | Descripción<br>te <sup>lm</sup> ido<br>prueba<br>Pago de Planitas<br>Prueba    | Titular Origen BANCO PROMERICA, S.A. PRUE BANCO PROMERICA, S.A. PRUE BANCO PROMERICA, S.A. PRUE BANCO PROMERICA, S.A. PRUE BANCO PROMERICA, S.A. PRUE | Cuenta Origen<br>1233<br>1233<br>1233<br>1233 |      |

Derechos Reservados 2024 - Banco Promerica

d) Se mostrará el detalle da la transferencia, continuar pulsando en "Salvar".

| Categoría:                                                  | Transferen                                | cia                                  |           | •                                | ~                                            |                    |
|-------------------------------------------------------------|-------------------------------------------|--------------------------------------|-----------|----------------------------------|----------------------------------------------|--------------------|
| Sub Categoría:                                              | Todos                                     |                                      |           |                                  | ~                                            |                    |
| Estado:                                                     | Ingresada                                 |                                      |           |                                  | ~                                            |                    |
| Tipo del Destino:                                           | Todos                                     |                                      |           |                                  | ~                                            |                    |
| Rango de Fechas:                                            | Inicial                                   | 28/8/2024                            | Einal:    | 4/9/2024                         | -                                            |                    |
| cciones Detalle<br>Acción a<br>Tipo Tra<br>Cuenta/Tarjeta a | Realizar: A<br>nsacción: Tr<br>Debitar: 1 | plicar<br>ansferencia Simple<br>2335 |           | Consecu<br>Usu<br>Cuenta a Acred | itivo: 3<br>ario: PABLOPRUEB.<br>litar: 2233 | A                  |
| Monto A                                                     | Titular: B<br>creditar: 1<br>concepto: tr | ANCO PROMERICA, S.<br>.00<br>aslado  | A. PRUEBA | Tit:<br>Mon<br>Cancelar          | ular: BANCO PROM<br>eda: DÓLARES             | ERICA, S.A. PRUEBA |

El sistema desplegará un mensaje confirmando la transferencia.

## Fin del proceso

## Banco Promerica